# AD FS AUTHENTICATION POLICIES

SERVER 2012R2

### CONFIGURE PRIMARY AUTHENTICATION GLOBALLY

- In AD FS in Windows Server 2012 R2, you can specify an authentication policy at a global scope that is applicable to all applications and services that are secured by AD FS.
- You can also set authentication policies for specific applications and services that rely on party trusts and are secured by AD FS.
- Specifying an authentication policy for a particular application per relying party trust does not override the global authentication policy. If either global or per relying party trust authentication policy requires MFA, MFA is triggered when the user tries to authenticate to this relying party trust.
- The global authentication policy is a fallback for relying party trusts for applications and services that do not have a specific configured authentication policy.

|                                                | ×   |
|------------------------------------------------|-----|
| 🖌 🕼 Manage Tools View He                       | elp |
| Active Directory Administrative Center         |     |
| Active Directory Domains and Trusts            |     |
| Active Directory Module for Windows PowerShell |     |
| Active Directory Sites and Services            |     |
| Active Directory Users and Computers           |     |
|                                                |     |
| ADSI Edit                                      |     |
| Certification Authority                        |     |
| Cluster-Aware Updating                         |     |
| Component Services                             |     |
| Computer Management                            |     |
| Connection Manager Administration Kit          |     |
| Defragment and Optimize Drives                 |     |
| DFS Management                                 |     |
| DHCP                                           |     |
| <br>Disk Cleanup                               |     |
| DNS                                            |     |
| Event Viewer                                   |     |

## Click on Tools AD FS Management

# AD FS AD FS Image: Action View Window Help Image: Action View Window Help Image: A

▷ Service
▷ 100 Trust Relationships

Authentication Policies

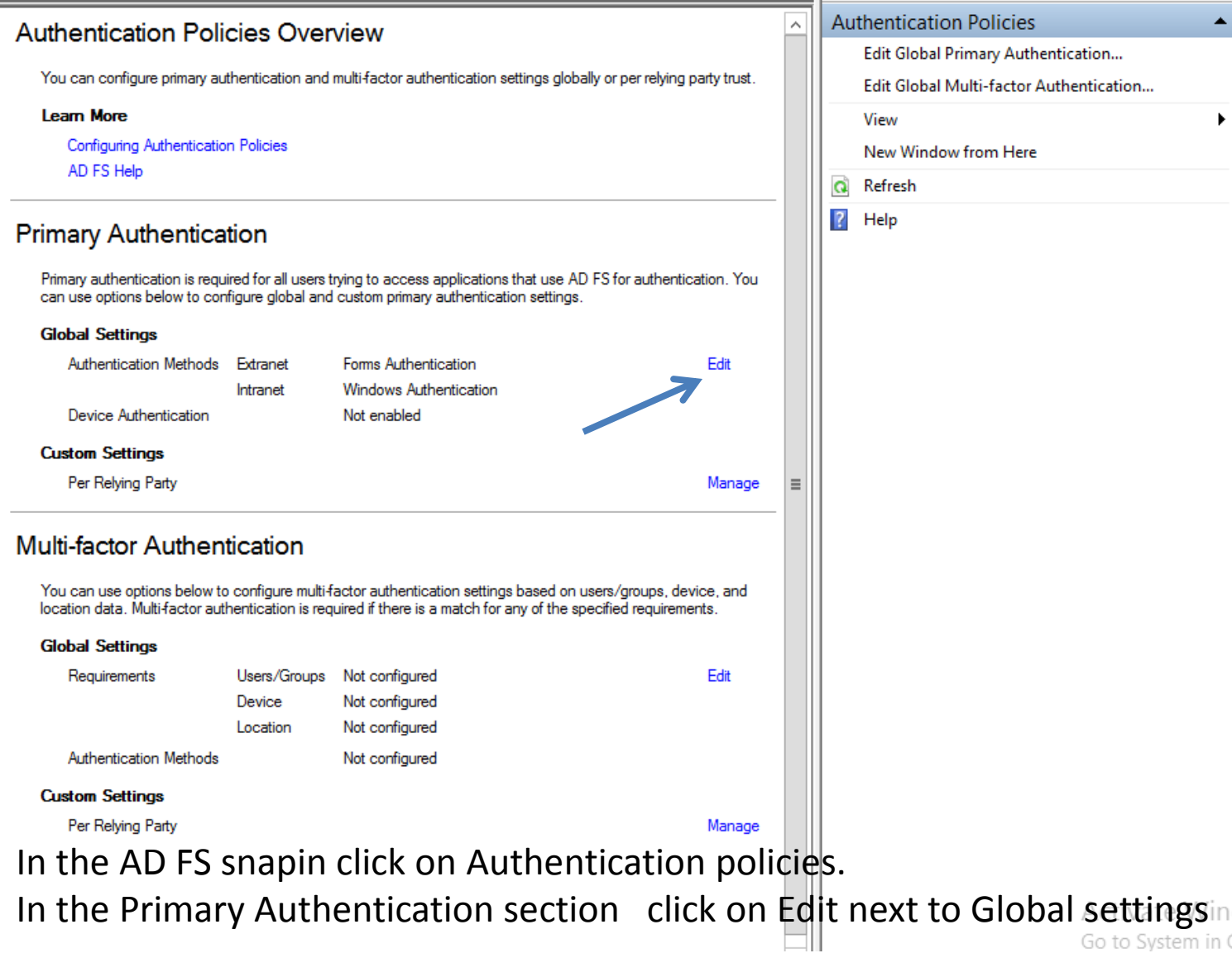

| Edit Global Authentication Policy                                                                                                    |
|----------------------------------------------------------------------------------------------------|
| Primary Multi-factor                                                                                                    |
| Select authentication methods. By selecting more than one authentication method, you enable users to have a choice of what method to authenticate with at sign in.       |
| If Integrated Windows authentication method is specified, it appears as the default<br>authentication method on browsers that support Integrated Windows authentication. |
| Extranet                                                                                                    |
| Forms Authentication Certificate Authentication                                                                                                    |
| Intranet                                                                                                    |
| Forms Authentication Windows Authentication Certificate Authentication                                                                                                   |
| Enable device authentication                                                                                                    |
| OK Cancel Apply                                                                                                    |

In the Edit Global Authentication Policy window, on the **Primary** tab, you can configure the following settings as part of the global authentication policy: Authentication methods to be used for primary authentication. You can select available authentication methods under the **Extranet** and Intranet. Device authentication via the

**Enable device authentication** check box.

### CONFIGURE PRIMARY AUTHENTICATION PER RELYING PARTY TRUST

| <b>\$</b> 1                                              |                                 |                    | AD FS                                          |                              |              |        | _ [                                    |
|----------------------------------------------------------|---------------------------------|--------------------|------------------------------------------------|------------------------------|--------------|--------|----------------------------------------|
| 🏟 File Action View Window Help                           |                                 |                    |                                                |                              |              |        |                                        |
| 🗢 🔿 📶 🚺 🖬                                                |                                 |                    |                                                |                              |              |        |                                        |
| AD FS                                                    | Authentication Policies         |                    |                                                |                              |              | Action | IS                                     |
| <ul> <li>Service</li> <li>Trust Relationships</li> </ul> | Authentication Poli             | cies Over          | rview                                          |                              | ^            | Auth   | entication Policies                    |
| Authentication Policies                                  | You one configure primary au    | theoptication and  | l multi factor authoritication action          | aa alaballu ar oor rahiisa a | - the travet | Ec     | dit Global Primary Authentication      |
|                                                          | Tou can conligure plinary au    | unentication and   | multihactor autrentication setting             | gs globally of per felying p | ary rust.    | Ec     | dit Global Multi-factor Authentication |
|                                                          | Configuring Authenticatio       | n Policies         |                                                |                              |              | Vi     | iew                                    |
| In the <b>Multi-factor</b>                               | AD FS Help                      |                    |                                                |                              |              |        | lew Window from Here                   |
| Authentication                                           |                                 |                    |                                                |                              |              |        | efresh                                 |
| section click Edit                                       | Primary Authentica              | tion               |                                                |                              |              |        | eip                                    |
|                                                          | Primary authentication is requ  | ired for all users | trying to access applications that             | t use AD FS for authentica   | ation. You   |        |                                        |
| next to Global                                           | can use options below to con    | figure global and  | d custom primary authentication s              | ettings.                     |              |        |                                        |
| Settings. You can                                        | Global Settings                 | _                  |                                                |                              |              |        |                                        |
| also right-click                                         | Authentication Methods          | Extranet           | Forms Authentication<br>Windows Authentication |                              | Edit         |        |                                        |
| Authentication                                           | Device Authentication           | intrano.           | Not enabled                                    |                              |              |        |                                        |
| Policies, and select                                     | Custom Settings                 |                    |                                                |                              |              |        |                                        |
| Edit Global Multi-                                       | Per Relying Party               |                    |                                                |                              | Manage ≡     |        |                                        |
| factor                                                   | Multi-factor Authen             | tication           |                                                |                              |              |        |                                        |
| Authentication,                                          | You can use options below to    | configure multi-   | factor authentication settings bas             | sed on users/arouns, dev     | ice and      |        |                                        |
| or. under the                                            | location data. Multi-factor aut | hentication is red | quired if there is a match for any o           | of the specified requireme   | nts.         |        |                                        |
| Actions name                                             | Global Settings                 |                    |                                                |                              |              |        |                                        |
| coloct Edit Clobal                                       | Requirements                    | Users/Groups       | Not configured                                 |                              | Edit         |        |                                        |
|                                                          |                                 | Location           | Not configured                                 |                              |              |        |                                        |
| Multi-factor                                             | Authentication Methods          |                    | -<br>Not configured                            |                              |              |        |                                        |
| Authentication.                                          | Custom Settings                 |                    |                                                |                              |              |        |                                        |
|                                                          | Per Relying Party               |                    |                                                |                              | Manage       |        |                                        |
|                                                          |                                 |                    |                                                |                              |              |        |                                        |
|                                                          |                                 |                    |                                                |                              |              |        | A                                      |

A . \* .

| Edit Global Authentication Policy                                                                              | x  |
|----------------------------------------------------------------------------------------------------|----|
| Primary Multifactor                                                                                            |    |
| Configure multi-factor authentication (MFA) settings.                                                          |    |
| Users/Groups                                                                                                   |    |
| MFA is required for the following users and groups:                                                            |    |
| <u>A</u> dd                                                                                                    |    |
| Remove                                                                                                    |    |
|                                                                                                    |    |
|                                                                                                    |    |
|                                                                                                    | -  |
| Devices<br>MEA is required for the following devices:                                                          |    |
| Unregistered devices                                                                                           |    |
| Registered devices                                                                                             |    |
|                                                                                                    | 21 |
| MFA is required when accessing applications from the following locations:                                      |    |
| Extranet                                                                                                    |    |
|                                                                                                    |    |
| Select additional authentication methods. You must select at least one of the following methods to enable MFA: |    |
| Certificate Authentication                                                                                     | 1  |
|                                                                                                    |    |
|                                                                                                    |    |
|                                                                                                    |    |
| What is multifactor authentication?                                                                            |    |
| OK Cancel Apply                                                                                                |    |

In the Edit Global Authentication Policy window, under the Multifactor tab, you can configure the following settings as part of the global multi-factor authentication policy:

> Settings or conditions for MFA via available options under the Users/Groups, Devices, and Locations sections.

To enable MFA for any of these settings, you must select at least one additional authentication method. **Certificate Authentication** is the default available option. You can also configure other custom additional authentication methods, for example, Windows Azure Active Authentication

#### CONFIGURE MULTI-FACTOR AUTHENTICATION PER RELYING PARTY TRUST

| (四)                                                                                                    | AD FS                                                                                                    |
|----------------------------------------------------------------------------------------------------|----------------------------------------------------------------------------------------------------|
| 훾 File Action View Window Help                                                                                                    |                                                                                                    |
| 🗢 🧼 🙇 📰 🛿 🖬                                                                                                    |                                                                                                    |
| AD FS                                                                                                    | Per Relying Party Trust                                                                                                    |
| <ul> <li>✓ Service</li> <li>✓ Endpoints</li> <li>✓ Certificates</li> <li>✓ Claim Descriptions</li> <li>✓ Trust Relationships</li> <li>✓ Claims Provider Trusts</li> <li>✓ Relying Party Trusts</li> <li>✓ Attribute Stores</li> <li>✓ Authentication Policies</li> <li>✓ Per Relying Party Trust</li> </ul> | Relying Party         Relying Party Trusts with custom authentication settings         Device Registration Service         Edit Custom Multi-factor Authentication         Edit Custom Primary Authentication         Properties         Help |

In AD FS snap-in, click **Authentication Policies\Per Relying Party Trust**, and then click the relying party trust for which you want to configure MFA. Either right-click the relying party trust for which you want to configure MFA, and then select **Edit Custom Multi-factor Authentication**, or, under the **Actions** pane, select **Edit Custom Multi-factor Authentication** 

| Edit Authentication Policy for Device Registration Service                                                                                             | x |
|----------------------------------------------------------------------------------------------------|---|
| Primary Multi-factor                                                                                                    |   |
| Configure multi-factor authentication (MFA) settings.                                                                                                  |   |
| Global multi-factor authentication settings will apply to this relying party trust.                                                                    |   |
| Users/Groups<br>MFA is required for the following users and groups:                                                                                    |   |
| Add Remove                                                                                                    |   |
| Devices<br>MFA is required for the following devices:<br>Unregistered devices<br>Registered devices                                                    |   |
| Locations<br>MFA is required when accessing applications from the following locations:<br>Extranet<br>Intranet<br>What is multi-factor authentication? |   |
| OK Cancel Apply                                                                                                    |   |

In the Edit Authentication Policy for <relying\_party\_trust\_name> window, under the Multi-factor tab, you can configure the following settings as part of the per-relying party trust authentication policy:

> Settings or conditions for MFA via available options under the Users/Groups, Devices, and Locations sections.